# **Roommate Search Guide**

SEARCH FOR A ROOMMATE

CREATE AND VERIFY A ROOMMATE GROUP

# Search for a Roommate

After completing the Housing application, you will have the option to look for a roommate.

There are 3 ways to do a search:

- Search for Roommates by Profile
- Search for Roommates by Web Name or SUID #
- Search Suggested Roommates

Choose one of these options to look for a roommate.

**Special Note** - Searching for a roommate is OPTIONAL.

**Continuing Students:** If you choose not to select a roommate, you can still choose a bed during the selection process for yourself. **New students-** we will find one for you based on compatibility with a potential roommate; this will be based on your Profile Questions/answers

**IMPORTANT-** Select "Yes" to Profile Searching in the Profile Questions section to be a part of the search pool. If you select "No", you will not be able to do a search nor will people be able to find you.

|                                                                                                    | -•-                                                                                                    | $\odot$                                                                                                    | -•-                                                             | -•-                                                  | -•-                    | -•-             | -•-                | -•       |
|----------------------------------------------------------------------------------------------------|----------------------------------------------------------------------------------------------------|----------------------------------------------------------------------------------------------------|-----------------------------------------------------------------|------------------------------------------------------|------------------------|-----------------|--------------------|----------|
| Profile Q                                                                                                    | uestions                                                                                                    | 1                                                                                                    |                                                                 |                                                      |                        |                 |                    |          |
| Please answer the                                                                                                    | e questions below                                                                                                    | as accurately                                                                                                    | as possible. Th                                                 | e answers shou                                       | dl reflect your a      | ictual behavior | to assist us in fi | nding th |
| If you have any g                                                                                                    | u. In this section y                                                                                                    | ou may not les                                                                                                    | sing office at 20                                               | iank.<br>)6-296-6305 or                              | email housing@         | seattleu.edu.   |                    |          |
| Smokina Pre                                                                                                    | ference                                                                                                    |                                                                                                    |                                                                 |                                                      |                        |                 |                    |          |
| Are you a smoker                                                                                                    | 12:                                                                                                    |                                                                                                    |                                                                 |                                                      |                        |                 |                    |          |
| No                                                                                                    |                                                                                                    | ~                                                                                                    |                                                                 |                                                      |                        |                 |                    |          |
| Is it OKAY to live v                                                                                                    | with a smoker?:                                                                                                    |                                                                                                    |                                                                 |                                                      |                        |                 |                    |          |
| No                                                                                                    |                                                                                                    | *                                                                                                    |                                                                 |                                                      |                        |                 |                    |          |
|                                                                                                    |                                                                                                    |                                                                                                    |                                                                 |                                                      |                        |                 |                    |          |
| Sleeping Hat                                                                                                    | bits                                                                                                    |                                                                                                    |                                                                 |                                                      |                        |                 |                    |          |
| What time do you                                                                                                    | usually go to bed                                                                                                    | 17:                                                                                                    |                                                                 |                                                      |                        |                 |                    |          |
| 10PM                                                                                                    |                                                                                                    | *                                                                                                    |                                                                 |                                                      |                        |                 |                    |          |
| What time do you                                                                                                    | u usually wake up?                                                                                                    | 2                                                                                                    |                                                                 |                                                      |                        |                 |                    |          |
| 6AM or Earlier                                                                                                    |                                                                                                    | *                                                                                                    |                                                                 |                                                      |                        |                 |                    |          |
| Space Prefer<br>Regarding my dai<br>How do you appr<br>Organized                                                                                                    | rences<br>Ily schedule, I con:<br>roach time? Do you                                                                                                    | sider myself:<br>u like it organia                                                                                                    | ted or are you r                                                | nore spontane                                        | ous?                   |                 |                    |          |
| Space Prefer<br>Regarding my dai<br>How do you appr<br>Organized<br>Regarding tempe<br>Please note stude<br>Neither warm n                                                                                                    | rences<br>lly schedule, I cons<br>roach time? Do you<br>rature, I prefer my<br>ents have a limited<br>or cold                                                                                                    | sider myself:<br>u like it organiz<br>v<br>living space t<br>d ability to coni<br>v                                                                                                    | red or are you r<br>o be:<br>trol their room                    | nore spontanee<br>temperature.                       | ous?                   |                 |                    |          |
| Space Prefer<br>Regarding my dai<br>How do you appr<br>Organized<br>Regarding tempe<br>Please note stude<br>Neither warm n<br>Typically my roon                                                                                                    | rences<br>Ily schedule, I cons<br>roach time? Do you<br>rature, I prefer my<br>ents have a limited<br>or cold<br>n ls:                                                                                                    | sider myself:<br>u like it organi:<br>v<br>y living space t<br>d ability to coni<br>v                                                                                                    | ted or are you t<br>o be:<br>trol their room                    | nore spontaneo<br>temperature.                       | ous?                   |                 |                    |          |
| Space Prefer<br>Regarding my dai<br>How do you appr<br>Organized<br>Regarding tempe<br>Please note stude<br>Neither warm n<br>Typically my roon<br>Do you have a ple<br>Comfortably Dis                                                                                                    | rences<br>by schedule, I con-<br>voach time? Do you<br>rature, I prefer my<br>ents have a limited<br>or cold<br>n is:<br>ace for everything<br>sorganized                                                                                                    | sider myself:<br>u like it organia<br>v<br>liking space ti<br>d ability to coni<br>v<br>or do you put<br>v                                                                                                    | ted or are you r<br>o be:<br>trol their room<br>things whereve  | nore spontanei<br>temperature.<br>rr it suites you a | bus?<br>t the moment?  |                 |                    |          |
| Space Prefer<br>Regarding my dai<br>How do you appr<br>Organized<br>Regarding tempe<br>Please note stude<br>Neither warm n<br>Typically my room<br>Do you have a plo<br>Comfortably Dis                                                                                                    | rences<br>ily schedule, I conso<br>rature, I prefer my<br>ents have a limited<br>or cold<br>n Is:<br>ace for everything<br>corganized<br>to be:                                                                                                    | sider myself<br>u like it organiz<br>v<br>living space to<br>d ability to coni<br>v<br>or do you put<br>v                                                                                                    | ted or are you to<br>o be:<br>trol their room<br>things whereve | nore spontanes<br>temperature.<br>er it suites you a | us?<br>It the moment?  |                 |                    |          |
| Space Prefer<br>Regarding my dai<br>How do you appr<br>Organized<br>Regarding tempe<br>Please note stude<br>Neither warm n<br>Typically my room<br>Do you have a pla<br>Comfortably Dis<br>I prefer my room<br>One guest at a t                                                                                                    | rences<br>ily schedule, I con:<br>robach time? Do you<br>rature, I prefer my<br>ents have a limited<br>or cold<br>n is:<br>ace for everything<br>sorganized<br>to be:<br>ime                                                                                                    | sider myself<br>u like it organiz<br>v<br>living space t<br>d ability to com<br>or do you put<br>v                                                                                                    | ned or are you r<br>o be:<br>trol their room<br>things whereve  | nore spontanee<br>temperature.<br>rr it suites you a | uus?<br>It the moment? |                 |                    |          |
| Space Prefer<br>Regarding my dai<br>How do you appr<br>Organized<br>Regarding tempe<br>Please note stude<br>Neither warm n<br>Typically my room<br>Do you have a pla<br>Comfortably Dis<br>I prefer my room<br>One guest at a t                                                                                                    | rences<br>ily schedule, I cons<br>robach time? Do you<br>rature, I prefer my<br>ents have a limited<br>or cold<br>n is:<br>acce for everything<br>to be:<br>ime                                                                                                    | sider myself<br>v like it organiz<br>v living space t<br>d ability to com<br>v<br>or do you put<br>v                                                                                                    | ed or are you r<br>o be:<br>troi their room                     | nore spontaner<br>temperature.<br>er it suites you a | aus?<br>It the moment? |                 |                    |          |
| Space Prefer<br>Regarding my dai<br>How do you appr<br>Organized<br>Regarding tempe<br>Please note stude<br>Neither warm n<br>Typically my room<br>Do you have a pla<br>Comfortably Dis<br>I prefer my room<br>One guest at a t<br>Study Habits                                                                                                    | rences<br>ily schedule, I cons<br>acht time? Do you<br>rature, I prefer my<br>ents have a limited<br>or cold<br>n is:<br>ace for everything<br>ace for everything<br>to be:<br>to be:                                                                                                    | sider myself<br>u like it organiz<br>v living space t<br>d ability to com<br>v<br>or do you put<br>v                                                                                                    | ted or are you is<br>o be:<br>trol their room                   | nore spontaner<br>temperature.<br>tr it suites you a | sus?                   |                 |                    |          |
| Space Prefer<br>Regarding my dai<br>How do you append<br>Organized<br>Regarding tempe<br>Please note stude<br>Neither warm n<br>Typically my room<br>Do you have a ple<br>Comfortably Dis<br>I prefer my room<br>One guest at a t<br>Study Habits<br>I study best In.:                                                                                                    | rences<br>ily schedule, I cons<br>robach time? Do you<br>rature, I prefer my<br>ents have a limited<br>or cold<br>n ls:<br>ace for everything<br>iorganized<br>to be:<br>ime                                                                                                    | aider myself:<br>u like it organia<br>v<br>like it organia<br>v<br>v living space to<br>a ability to com<br>v<br>or do you put<br>v<br>v                                                                                                    | ted or are you is<br>o be:<br>trol their room                   | nore spontaner<br>temperature.<br>tr it suites you a | uus?<br>It the moment? |                 |                    |          |
| Space Prefer<br>Regarding my dai<br>How do you append<br>Organized<br>Regarding tempe<br>Please note stude<br>Neither warm n<br>Typically my room<br>Do you have a pic<br>Comfortably Dis<br>I prefer my room<br>One guest at a t<br>Study Habits<br>I study best In.:<br>With music in th                                                                                  | rences<br>ily schedule, I cons<br>robach time? Do you<br>rature, I prefer m<br>ants have a limited<br>or cold<br>n ls:<br>ace for everything<br>iorganized<br>to be:<br>ime<br>a<br>b<br>b<br>background                                                                                                    | aider myself:<br>u like it organi:<br>v<br>y living space t<br>d ability to con<br>v<br>or do you put<br>v<br>v                                                                                                    | ted or are you is<br>o be:<br>trol their room                   | nore spontaner<br>temperature.<br>sr it suites you a | us?<br>It the moment?  |                 |                    |          |
| Space Prefer<br>Regarding my dai<br>How do you apper<br>Organized<br>Regarding tempe<br>Please note stude<br>Neither warm n<br>Typically my room<br>Do you have a pit<br>Comfortably Dis<br>I prefer my room<br>One guest at a t<br>Study Habits<br>I study best in<br>With music in th                                                                                     | rences<br>ily schedule, I cons<br>rature, I prefer m<br>ants have a limited<br>or cold<br>n ls:<br>ace for everything<br>corganized<br>to be:<br>ime<br>he background                                                                                                    | sider myself:<br>u like it organi:<br>v<br>v living space t<br>d ability to con<br>v<br>or do you put<br>v<br>v                                                                                                    | ted or are you i<br>o be:<br>trol their room                    | nore spontanei<br>temperature.<br>er it suites you a | us?                    |                 |                    |          |
| Space Prefer<br>Regarding my dal<br>How do you appr<br>Organitzed<br>Regarding tempe<br>Please note studi<br>Neither warm n<br>Typically my room<br>Do you have a a pl<br>Comfortably Dis<br>Comfortably Dis<br>Comfortably Dis<br>I prefer my room<br>One guest at a t<br>Study Habits<br>I study best in<br>With music in th<br>I prefer to study<br>In my room           | rences<br>ily schedule, I cons<br>rature, I prefer m<br>ents have a limited<br>or cold<br>n ls:<br>corganized<br>to be:<br>ime<br>e background<br>                                                                                                    | sider myself:<br>u like it organi:<br>v<br>vilving space t<br>d ability to coni<br>v<br>or do you put<br>v<br>v<br>v                                                                                                    | ted or are you r<br>o be:<br>trol their room                    | nore spontanei<br>temperature.<br>tr it suites you a | uus?<br>tt the moment? |                 |                    |          |
| Space Prefer<br>Regarding my dai<br>How do you appr<br>Organized<br>Regarding tempe<br>Please note studd<br>Neither warm or<br>Typically my room<br>O you have a pi<br>Comfortably Dis<br>Comfortably Dis<br>I prefer my room<br>One guest at a tr<br>Study Habits<br>I study best in.:<br>With music in th<br>1 prefer to study.<br>In my room<br>When I study, I sz       | rences ily schedule, I cons rature, I prefer m ents have a limited or cold n is: corganized to be: ime te background udy:                                                                                                    | sider myself:<br>u like it organi:<br>v<br>vilving space t<br>d ability to coni<br>v<br>or do you put<br>v<br>v<br>v<br>v<br>v                                                                                                    | ted or are you r<br>o be:<br>troi their room<br>things whereve  | nore spontanei<br>temperature.<br>r It suites you a  | uus?<br>It the moment? |                 |                    |          |
| Space Prefer<br>Regarding my dai<br>How do you appr<br>Organized<br>Regarding tempe<br>Please note stude<br>Neither warm n<br>Typically my room<br>Do you have a plic<br>Comfortably Dis<br>I prefer my room<br>One guest at a to<br>Study Habits<br>I study best In.:<br>With music in th<br>I prefer to study<br>In my room<br>When I study, I st<br>By myself, no nc     | rences ity schedule, I cons rature, I prefer m ents have a limited or cold n is: corganized to be: to be: undy: alse or other peop                                                                                                    | sider myself<br>u like it organiz<br>v<br>vilving space t<br>d ability to coni<br>v<br>or do you put<br>v<br>v<br>v<br>side<br>v<br>side<br>v<br>si<br>side<br>v<br>side<br>v<br>side<br>v<br>side<br>v<br>side<br>v<br>side<br>v<br>side<br>v<br>side<br>v<br>side<br>v<br>side<br>v<br>side<br>v<br>side<br>v<br>side<br>v<br>side<br>v<br>sid<br>v<br>sid<br>v<br>si<br>si<br>si<br>si<br>si<br>si<br>si<br>si<br>si<br>si<br>si<br>si<br>si | ted or are you r<br>o be:<br>troi their room<br>things whereve  | nore spontanei<br>temperature.<br>tr it suites you a | uus?<br>It the moment? |                 |                    |          |
| Space Prefer<br>Regarding my dai<br>How do you appr<br>Organized<br>Regarding tempe<br>Place note study.<br>Neither warm n<br>Typically my room<br>Do you have a pla<br>Comfortably Dis<br>Liprefer my room<br>One guest at a t<br>Study Habits<br>Istudy best in<br>With music in th<br>I prefer to study<br>In my room<br>When Istudy, I st<br>By myself, no no           | rences ity schedule, I considered to your seach time? Do you seach time? Do you seach time? Do you seach time? Do you seach time a limited or cold in Is: ace for everything torganized to be: a seach seach ground ime background ime a seach ground seach seach ground seach seach ground seach seach ground seach seach ground seach seach ground seach seach ground seach seach ground seach seach ground seach seach ground seach seach ground seach seach ground seach seach ground seach seach ground seach seach ground seach ground seach seach ground seach seach ground seach ground seach gr | sider myself<br>u like it organiz<br>v<br>vilving space t<br>dability to con<br>v<br>or do you put<br>v<br>v<br>u<br>v<br>like<br>v                                                                                                    | ted or are you r<br>o be:<br>troi their room<br>things whereve  | nore spontanei<br>temperature.<br>er it suites you a | uus?<br>It the moment? |                 |                    |          |
| Space Prefer<br>Regarding my dai<br>How do you appr<br>Organized<br>Regarding tempe<br>Please note stude<br>Neither warm n<br>Do you have a pli<br>Comfortably Dis<br>I prefer my room<br>One guest at a t<br>Study Habits<br>I study best In<br>With music in th<br>I prefer to study<br>In my room<br>When I study, I st<br>By myself, no ne                              | rences ity schedule, I consi ty schedule, I consi rature, I prefer m ents have a limited or cold n is: to be: to be:                                                                                                    | sider myself<br>u like it organiz<br>v<br>living space t<br>d ability to con<br>v<br>or do you put<br>v<br>v<br>living space t<br>solution<br>v<br>v<br>u<br>v<br>u<br>v<br>solution<br>v<br>v<br>v<br>v<br>v<br>v<br>v<br>v<br>v<br>v<br>v<br>v<br>v                                                                                                    | ted or are you r                                                | nore spontanei<br>temperature.<br>er it suites you a | us?<br>It the moment?  |                 |                    |          |
| Space Prefer<br>Regarding my dai<br>How do you appr<br>Organized<br>Regarding tempe<br>Place note study<br>Neither warm n<br>Typically my room<br>Do you have a pik<br>Comfortably Dis<br>I prefer my room<br>One guest at a t<br>Study Habits<br>I study best in.:<br>With music in th<br>prefer to study, I st<br>By myself, no ne<br>Profile Searce<br>Would you like ye | ternoes tily schedule, I cons obach time? Do you rature, I prefer my ents have a limited or cold n is: acce for everything to be: to be: to be: to be: acce for everything corganized to be: to be:                                                                                                    | sider myself<br>u like it organiz<br>v living space t<br>d ability to coni<br>v<br>or do you put<br>v<br>u<br>v<br>ide<br>v<br>sarchable in th                                                                                                    | ed or are you r<br>o be:<br>troit their room<br>things whereve  | nore spontanes<br>temperature.<br>r It suites you a  | us?<br>t the moment?   |                 |                    |          |

# Roommate Search by Profile

| am comfortable living | with someone who is Transgender, Gender Non-conforming, or Non-binary: |  |
|-----------------------|------------------------------------------------------------------------|--|
| Any                   | ~                                                                      |  |
| am comfortable living | with someone who is Cisgender:                                         |  |
| ·                     | •                                                                      |  |
| ny                    | *                                                                      |  |
| any                   | · ·                                                                    |  |
| any                   | <b>`</b>                                                               |  |

Filtering the criteria on this page will fine tune your results. Criteria are the following:

Roommate Preferences Smoking Preferences Space Preferences Sleeping Habits Study Habits

> Join Group Search For Roommate Group Search for Roommates by Web Name

When using the filters for searching for roommates by profile, please keep in mind the more you enter in, the less results you will see.

# Search for Roommate by Web Name or SUID

### Search for Roommates by Web Name

**Web Name**: This is a unique identifier a student created during their application process. Typically, you would search here if you already know with whom you want to room and you have their unique Web Name. (Ex: Current roommate or friend)

| Web Name: |  |  |  |
|-----------|--|--|--|
|           |  |  |  |
|           |  |  |  |

Exclude results that cannot be added or joined

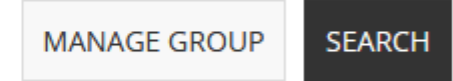

Join Group Search For Roommate Group Search for Roommates by Profiles

This is helpful if you already have someone in mind!

# Suggested Roommates

## **Roommate Search**

Welcome to the Roommate Search page. In this portion of the process, you will be able to search and message for your potential new roommates, as well as creating a Roommate Group.

You can search for potential roommates by their profile, or if you know the persons Web Name. Roommate Groups should be formed when you know who you want to live with.

## Not In a Group

You are not a member of any roommate groups.

CREATE GROUP

Join Group Search For Roommate Group Search for Roommates by Web Name Search for Roommates by Profiles Suggest Roommates

This will show you the top 30+ results, based on profile percentage matches

# Roommate Group: What is it?

If you and your friends want to live together next year you will need to create a ROOMMATE GROUP.

**Continuing students:** Creating a Roommate Group will allow one person in the group to select the room and place everyone in a bed space during selection time. This usually happens by the person with the earlier time slot.

**New students:** A Roommate Group will allow us to place you into a room space with the certain roommate.

The **Group Leader** will manage the group: accept members, verify the group, select a room and assign bed spaces.

#### **Roommate Search**

Welcome to the Roommate Search page. In this portion of the process, you will be able to search and message for your potential new roommates, as well as creating a Roommate Group.

You can search for potential roommates by their profile, or if you know the persons Web Name. Roommate Groups should be formed when you know who you want to live with.

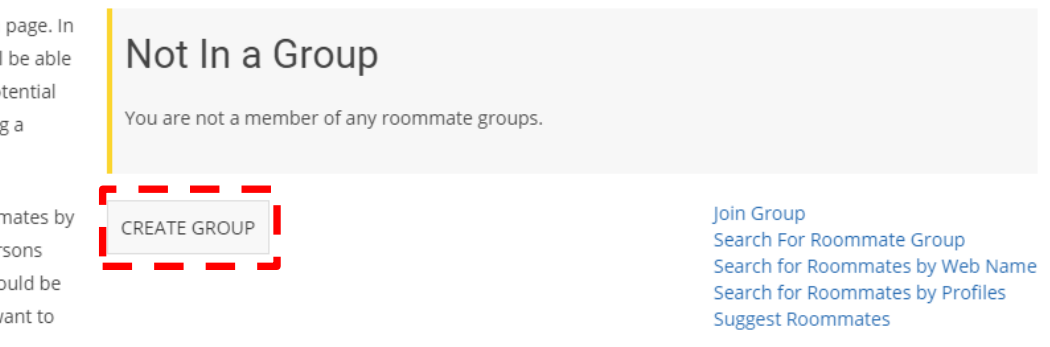

- Everyone else in the group will be **Group Members.**
- Maximum of 3 people can be in a roommate group. This includes the Group Leader and all Group Members.
- New Freshmen: building assignment will be based on your Group Leader's preferences.

# Roommate Group: Create A Group (as Group Leader)

#### Creating a group is easy.

1) Make a Group Name and Password for your group.

2) Click Create Group.

You will receive an email confirming the creation of your group.

SHARE THE GROUP NAME AND PASSWORD with your Group Members so they can join the group.

## **Roommate Group Create**

| RedHawk #1  |              |  |
|-------------|--------------|--|
| assword:    |              |  |
| •••••       | •• +         |  |
| onfirm Pass | word:        |  |
| •••••       | ••           |  |
|             |              |  |
| GO BACK     | CREATE GROUP |  |
|             |              |  |

# Roommate Group: Joining a Group (as Group Leader)

As Group Members join, you will need to ACCEPT their requests. If you do not accept the request then you will not be formally accepted into the group.

**Continuing students:** You will run into problems during room selection if a request is not formally accepted!

New Students: You will not be assigned with the desired roommate if the request is not formally accepted!

#### **Roommate Groups**

#### Group: RedHawk#1

| VERIFY GROUP DELETE GROUP              | Search for Roommates by Details<br>Search for Roommates by Profiles<br>Suggest Roommates |
|----------------------------------------|------------------------------------------------------------------------------------------|
| ** (Group Leader)**                    |                                                                                          |
| Classification: Junior<br>Gender: Male | VIEW PROFILE                                                                             |
| Description:                           |                                                                                          |

#### Incoming Requests

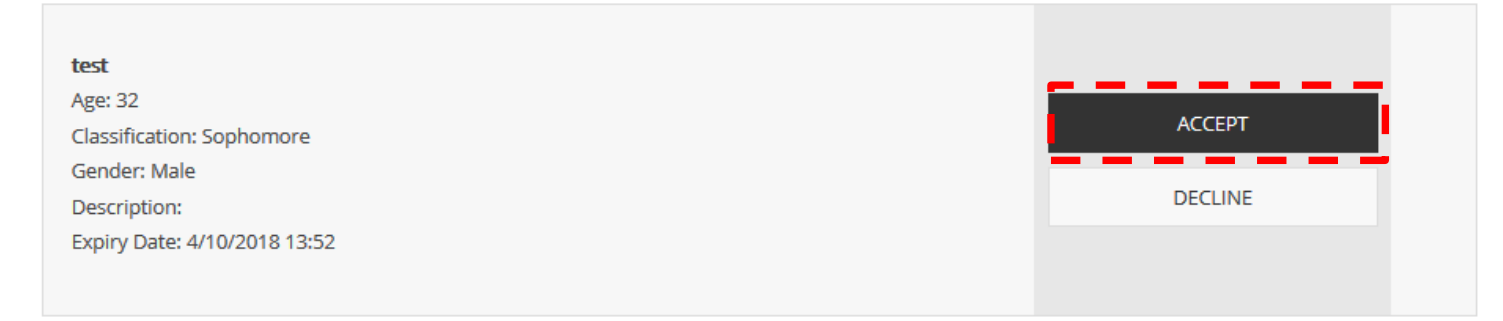

## Roommate Group: Verify a Group (as Group Leader)

Group Leaders will click <u>VERIFY</u> <u>GROUP</u> after all group members have joined.

#### **Roommate Groups**

#### Group: RedHawk#1

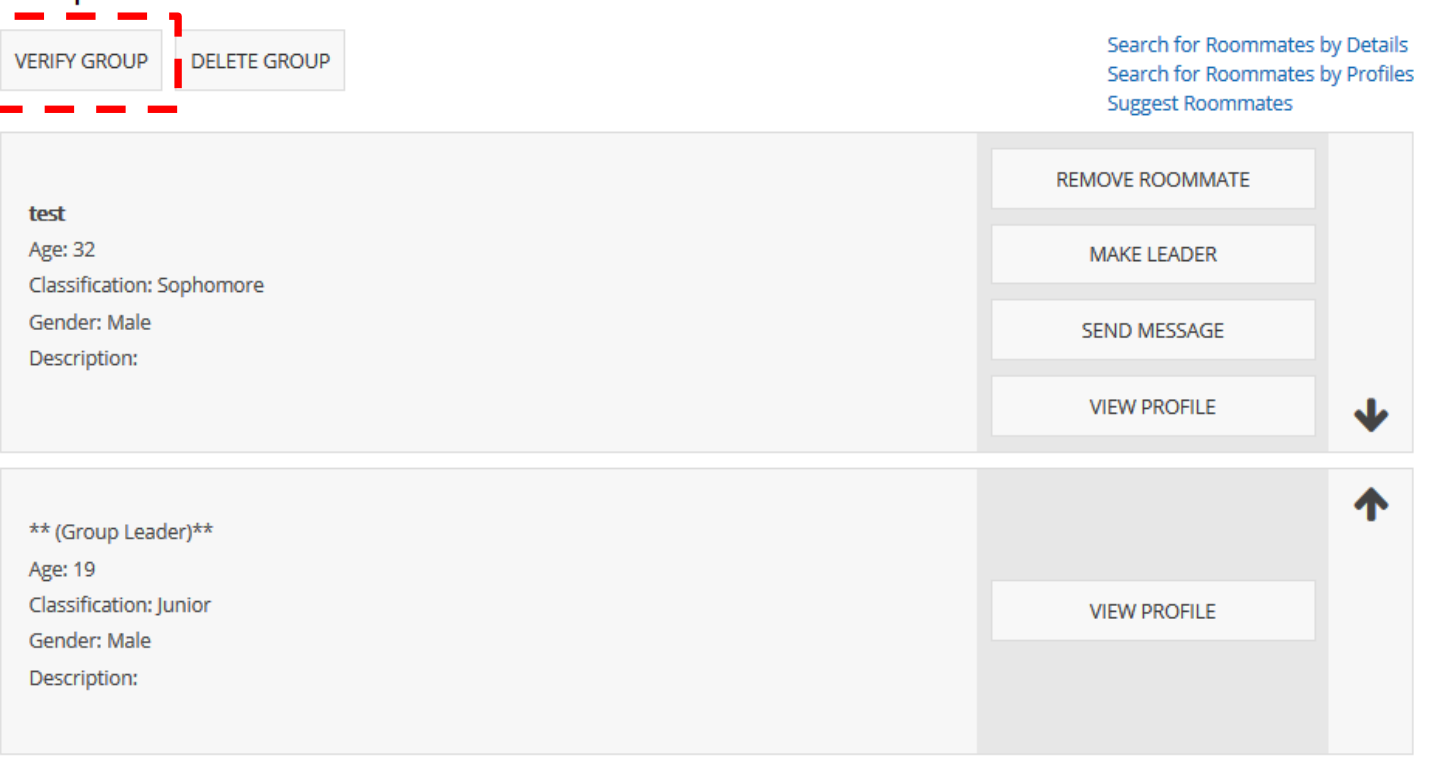

## Roommate Group: Verified Group

After a group has been verified your Roommate Group is good to go.

You should see a verified box at the top on the roommate group page, if this has been done.

| Roommate Groups                        |                                                                                      |
|----------------------------------------|--------------------------------------------------------------------------------------|
| Verified                               |                                                                                      |
| Your roommate group has been verified. |                                                                                      |
| Group: RedHawk#1                       |                                                                                      |
| DELETE GROUP                           | Search for Roommates by Detai<br>Search for Roommates by Profil<br>Suggest Roommates |
| test                                   | REMOVE ROOMMATE                                                                      |
| Age: 32<br>Classification: Sophomore   | MAKE LEADER                                                                          |
| Gender: Male<br>Description:           | SEND MESSAGE                                                                         |
|                                        | VIEW PROFILE                                                                         |
| ** (Group Leader)**                    | <b>^</b>                                                                             |
| Age: 19                                |                                                                                      |
| Classification: Junior                 | VIEW PROFILE                                                                         |
| Gender: Male                           |                                                                                      |
| Description:                           |                                                                                      |
|                                        |                                                                                      |

## Roommate Group: Joining a Group (as Group Member)

**Roommate Groups** Once you receive the Group Name and password from your Group Leader, go to Join Group. Not In a Group You are not a member of any roommate groups. SEARCH FOR ROOMMATE GROUP JOIN GROUP CREATE GROUP JUNTINUE SAVE  $\checkmark$ (~) **Roommate Group Join** Group Name: RedHawk #1 Password: IOIN GROU GO BAC

- 🗸

~

~

~

## Roommate Group: Confirmation (as Group Member)

Your Group Leader will need to accept your request to join the group.

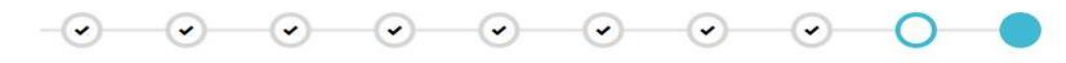

#### **Roommate Groups**

There is already an outstanding request for you to Join group RedHawk#1.

 Not In a Group

 You are not a member of any roommate groups.

 CREATE GROUP
 JOIN GROUP

 SEARCH FOR ROOMMATE GROUP

 Outgoing Requests

 RedHawk#1

Leader: Members: Expiry Date: 4/10/2018 13:52

| CANCEL |
|--------|
|        |

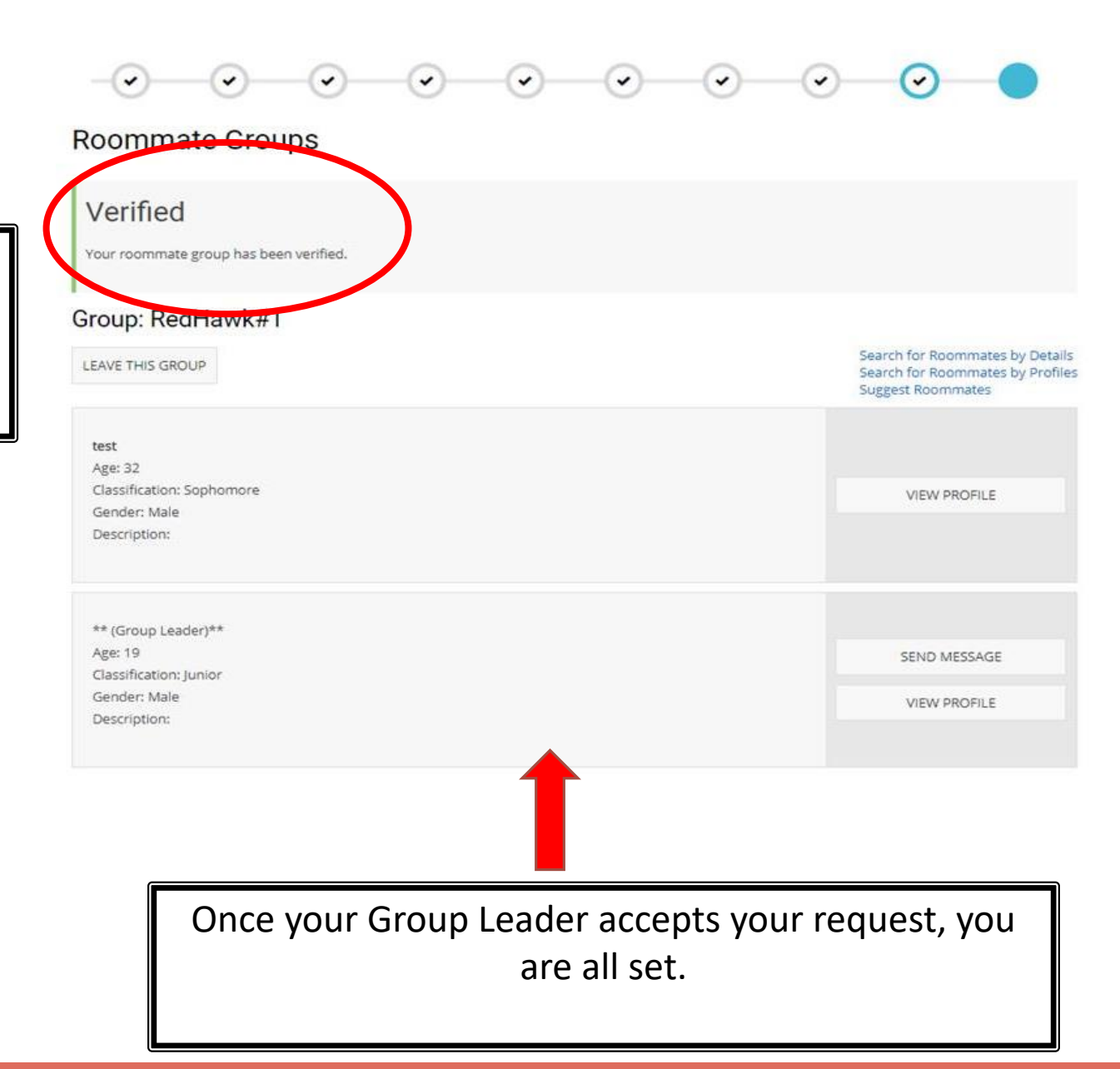